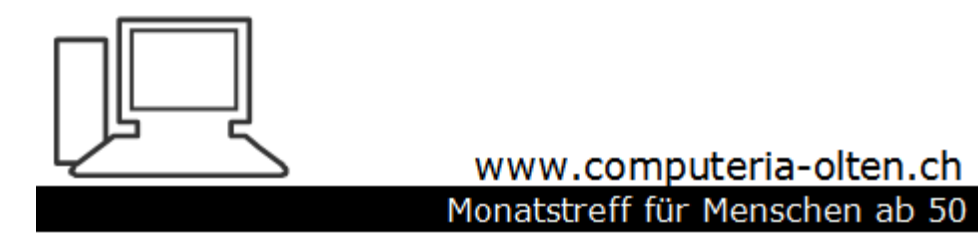

Merkblatt 175 a

# Synchronisation Firefox

Mai 2021 Manfred Peier

### Warum?

- Wenn man mehrere Geräte hat, findet man überall die gleichen Lesezeichen
- Bei einer Neuinstallation kann man die Einstellungen schnell wieder herstellen

# Firefox Konto anwählen und «bei Firefox anmelden wählen»

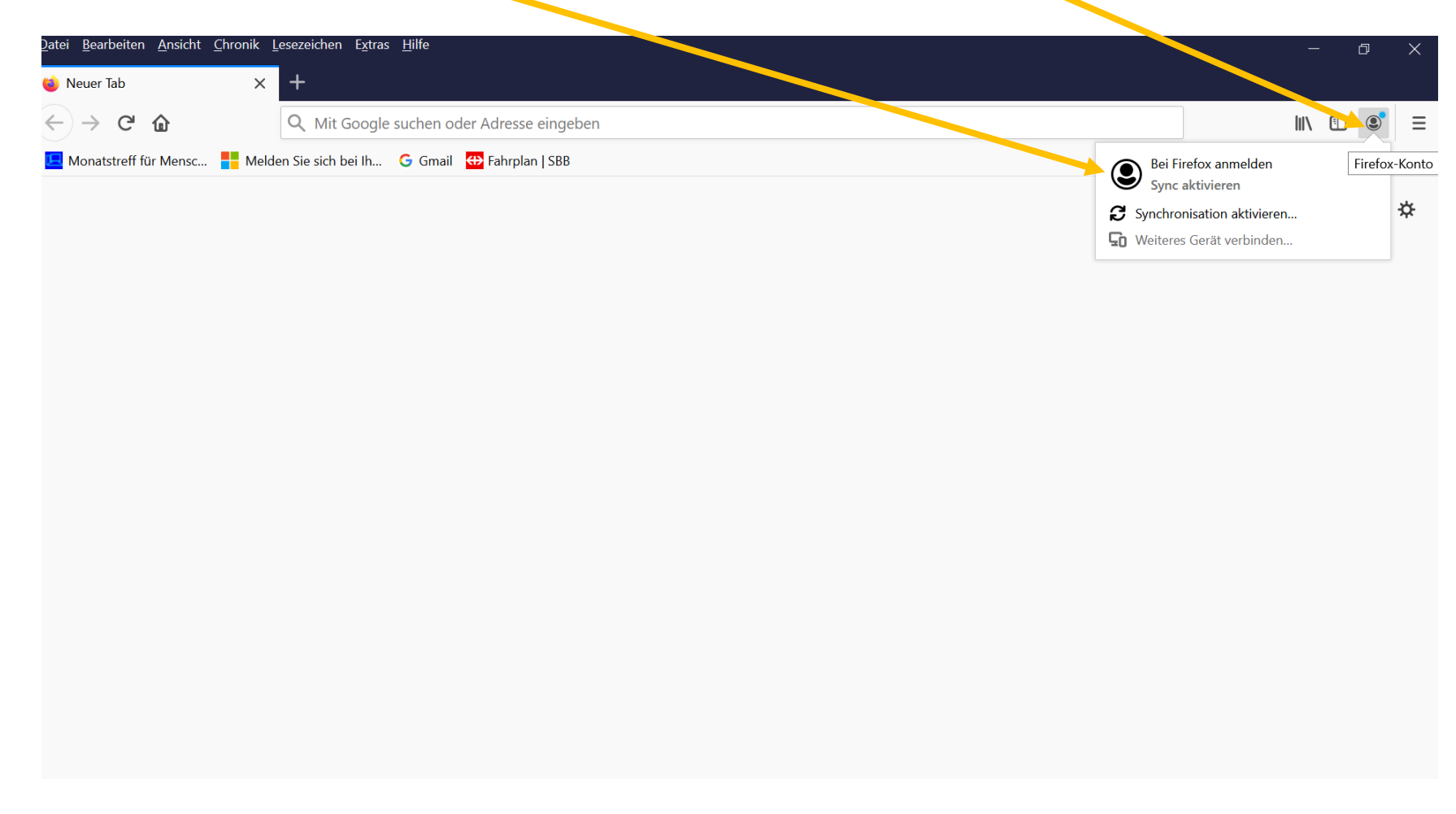

# Eine E-Mailadresse eingeben und auf weiter klicken!

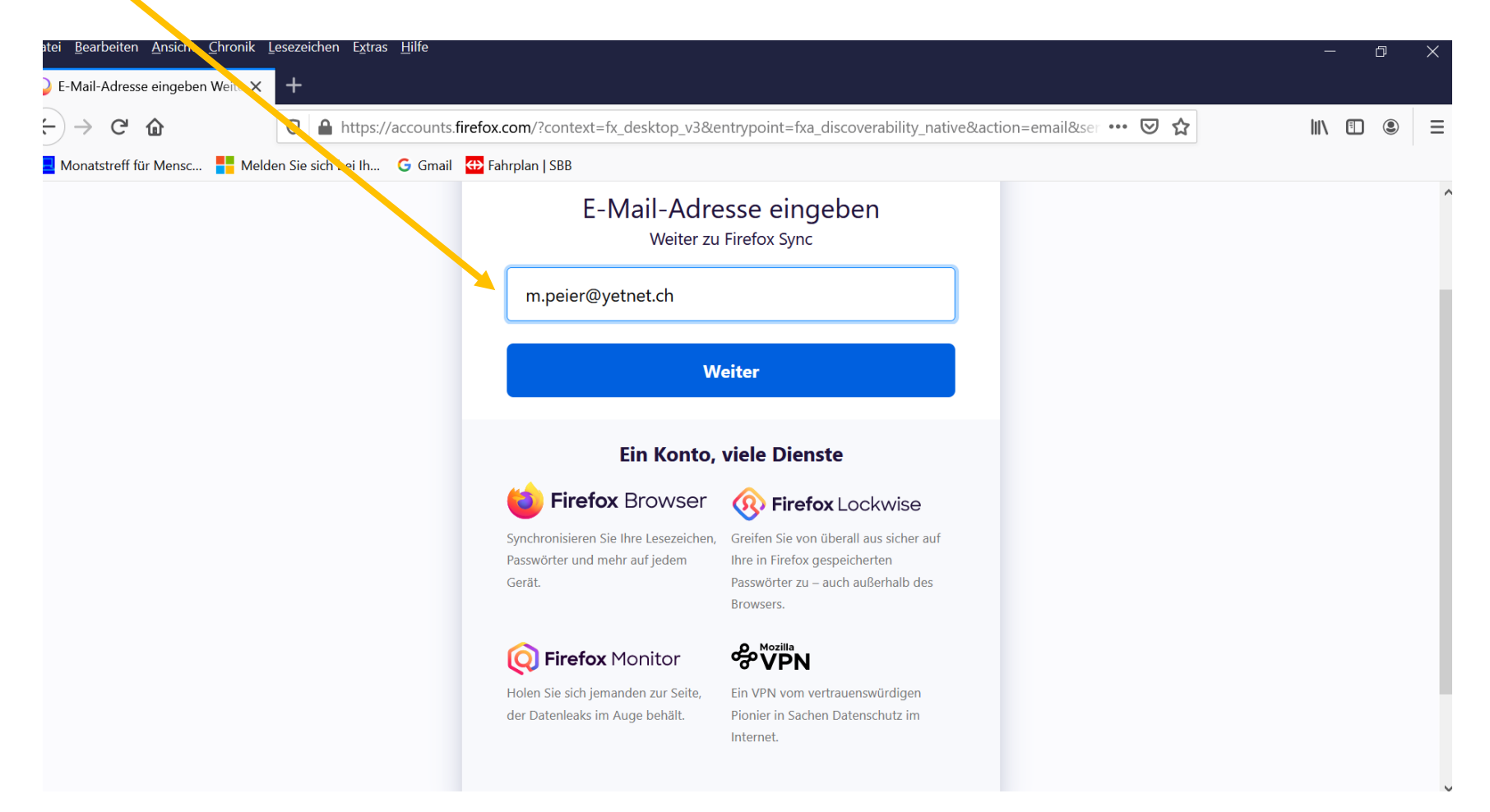

#### Passwort eingeben

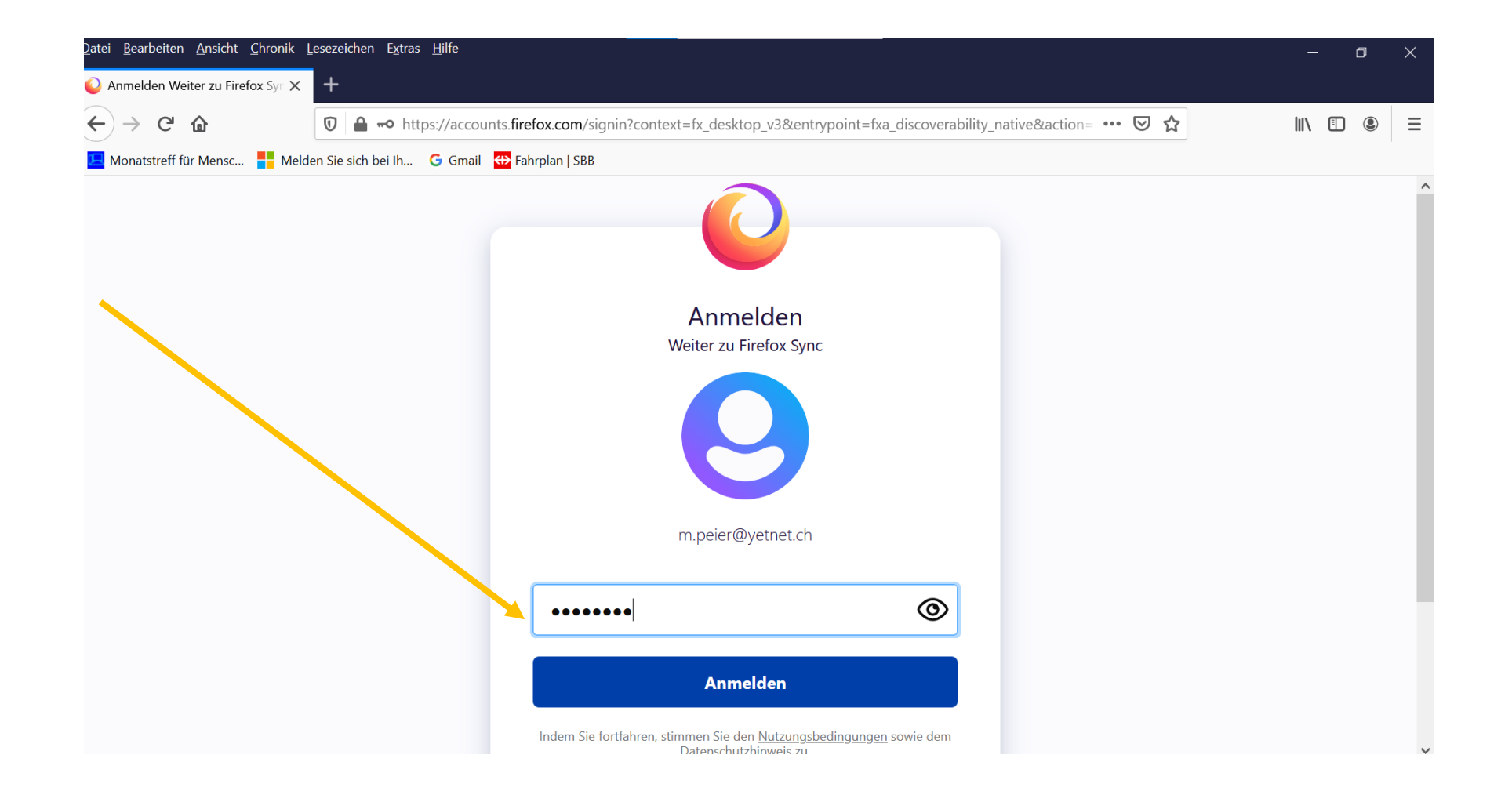

# Firefox schliessen und neu öffnen (untenstehende Seite ignorieren)

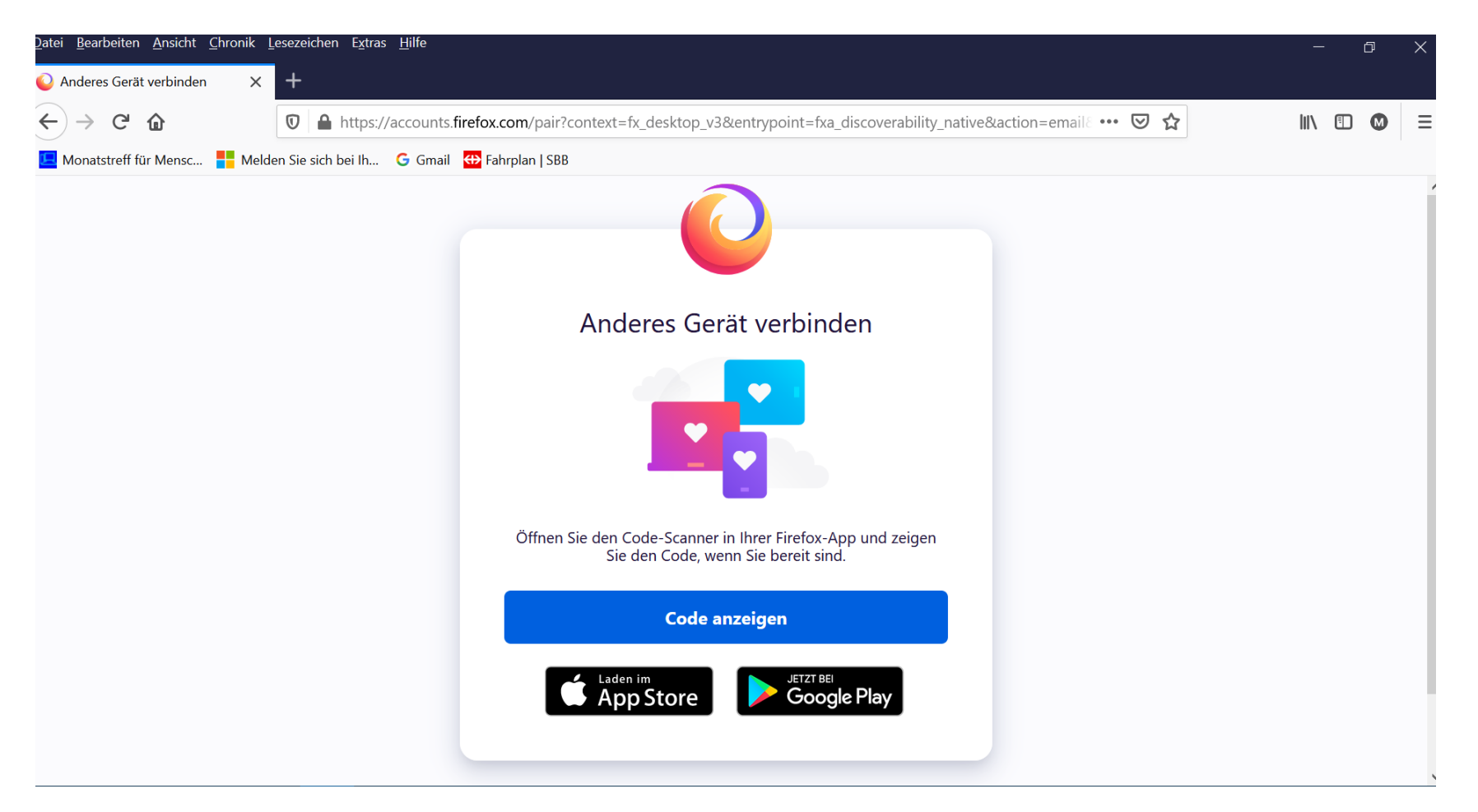

Fertig! (ev. Wird eine 6 stellige Zahl an die Mailadresse gesandt, damit wird sicher gestellt, dass Mailaccount und Passwort übereinstimmen)

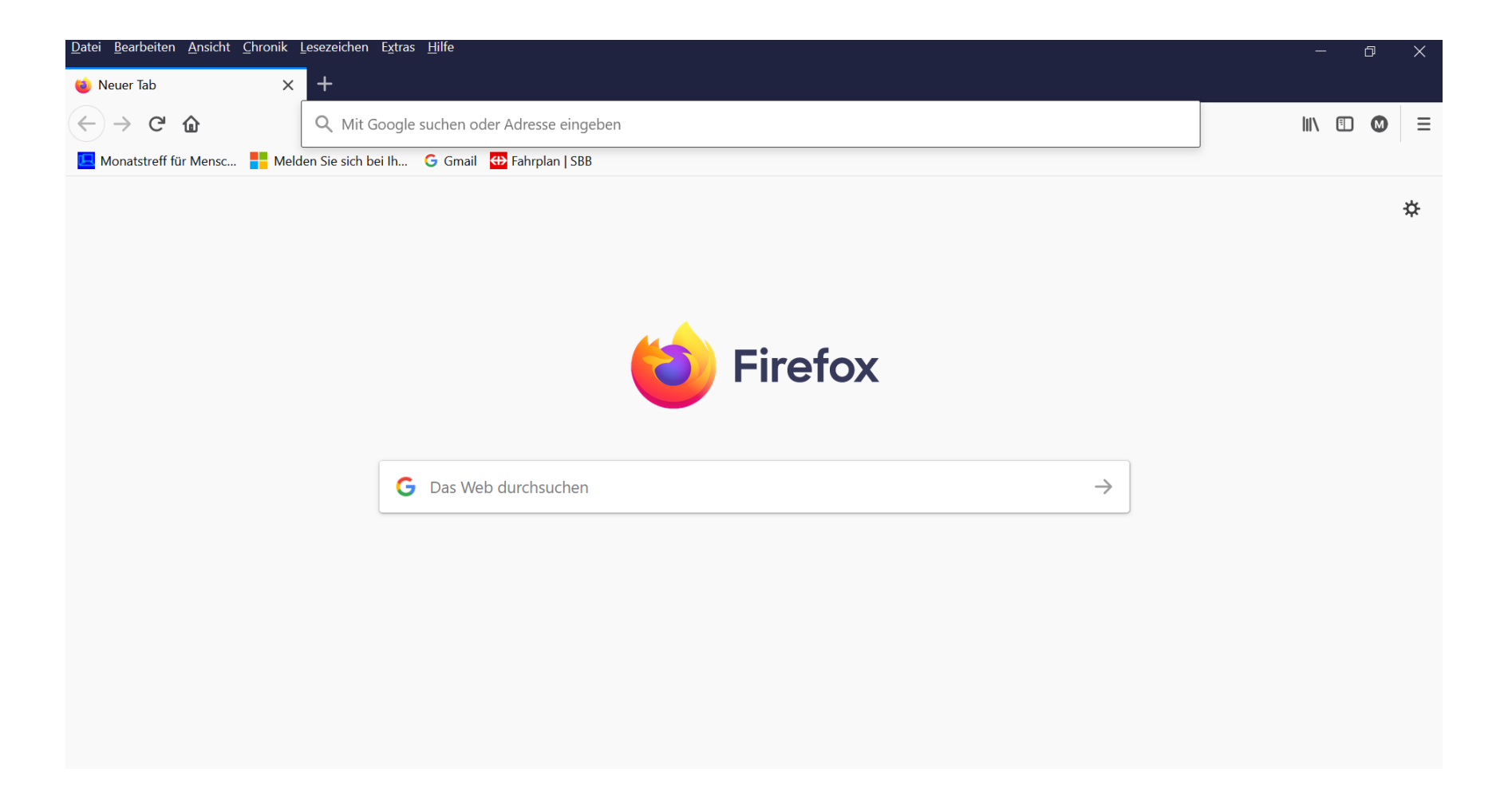

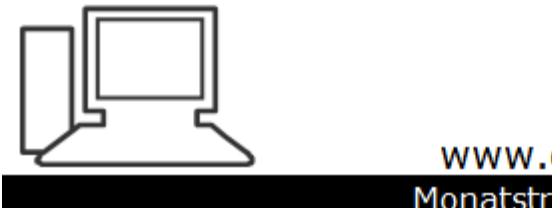

www.computeria-olten.ch Monatstreff für Menschen ab 50

Merkblatt 175 b

# Synchronisation Chrome

Mai 2021 Manfred Peier

### Warum?

- Wenn man mehrere Geräte hat, findet man überall die gleichen Lesezeichen
- Bei einer Neuinstallation kann man die Einstellungen schnell wieder herstellen

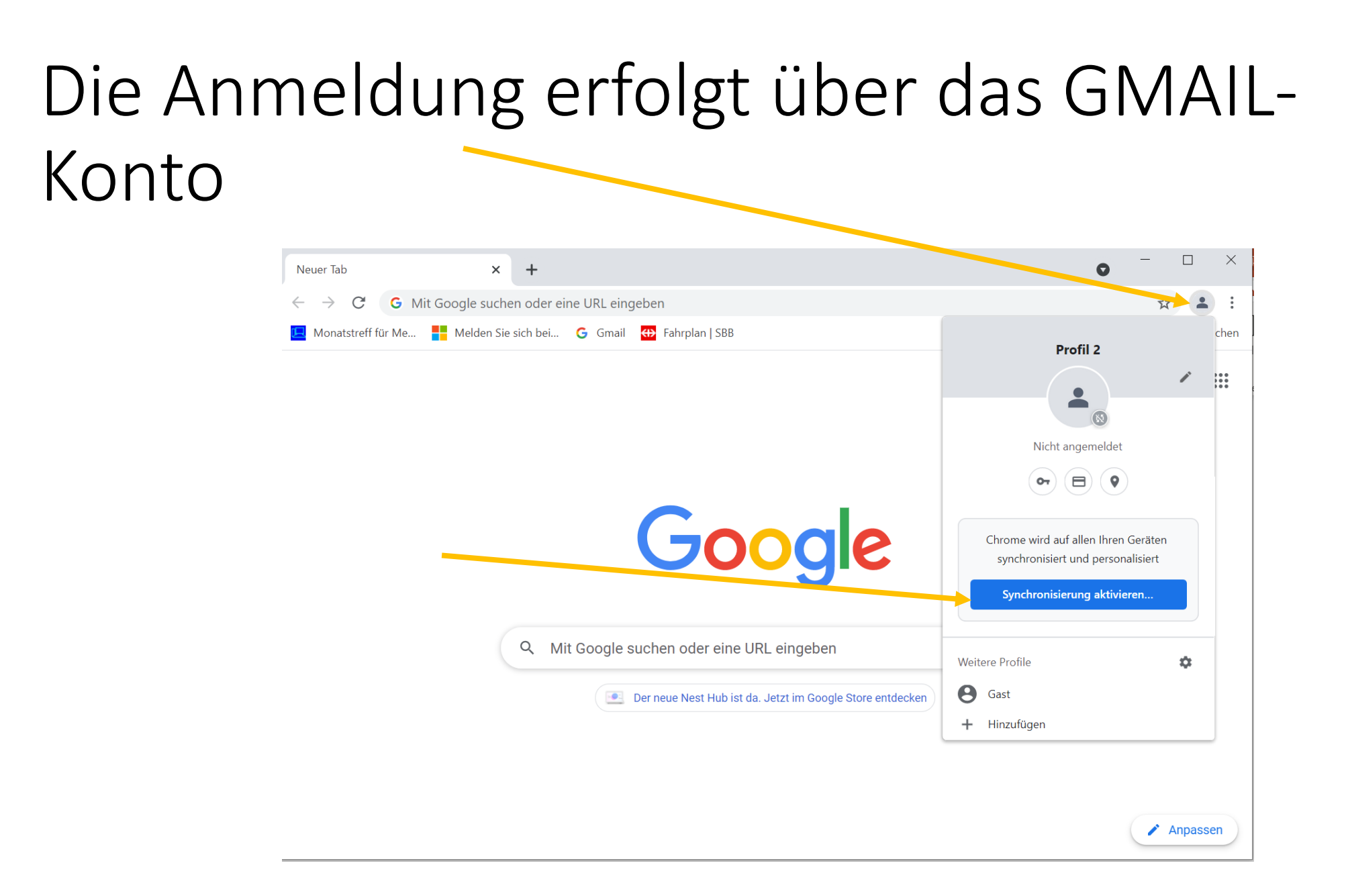

## Gmail Adresse einfügen und weiter wählen

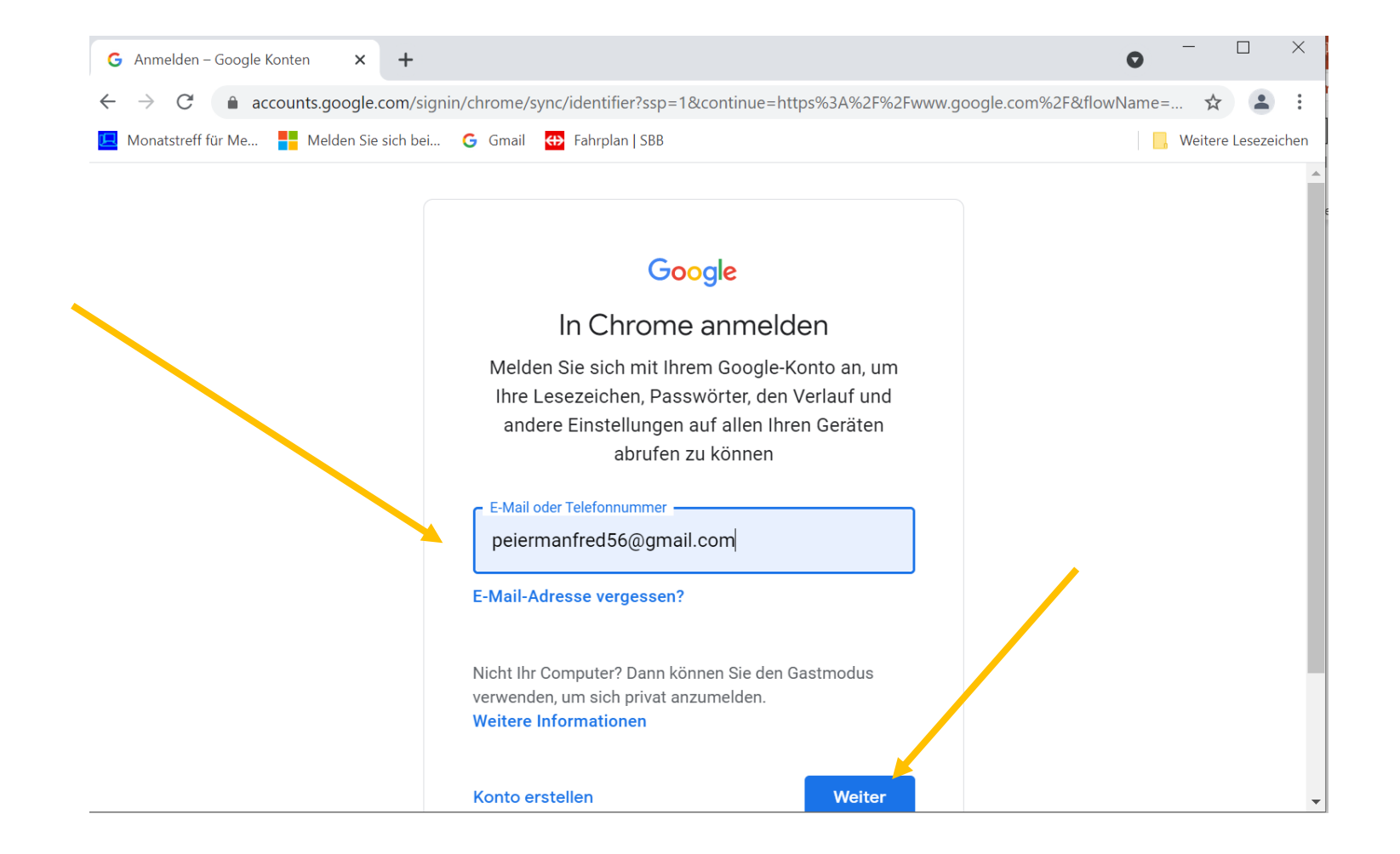

#### Passwort einsetzen und weiter wählen!

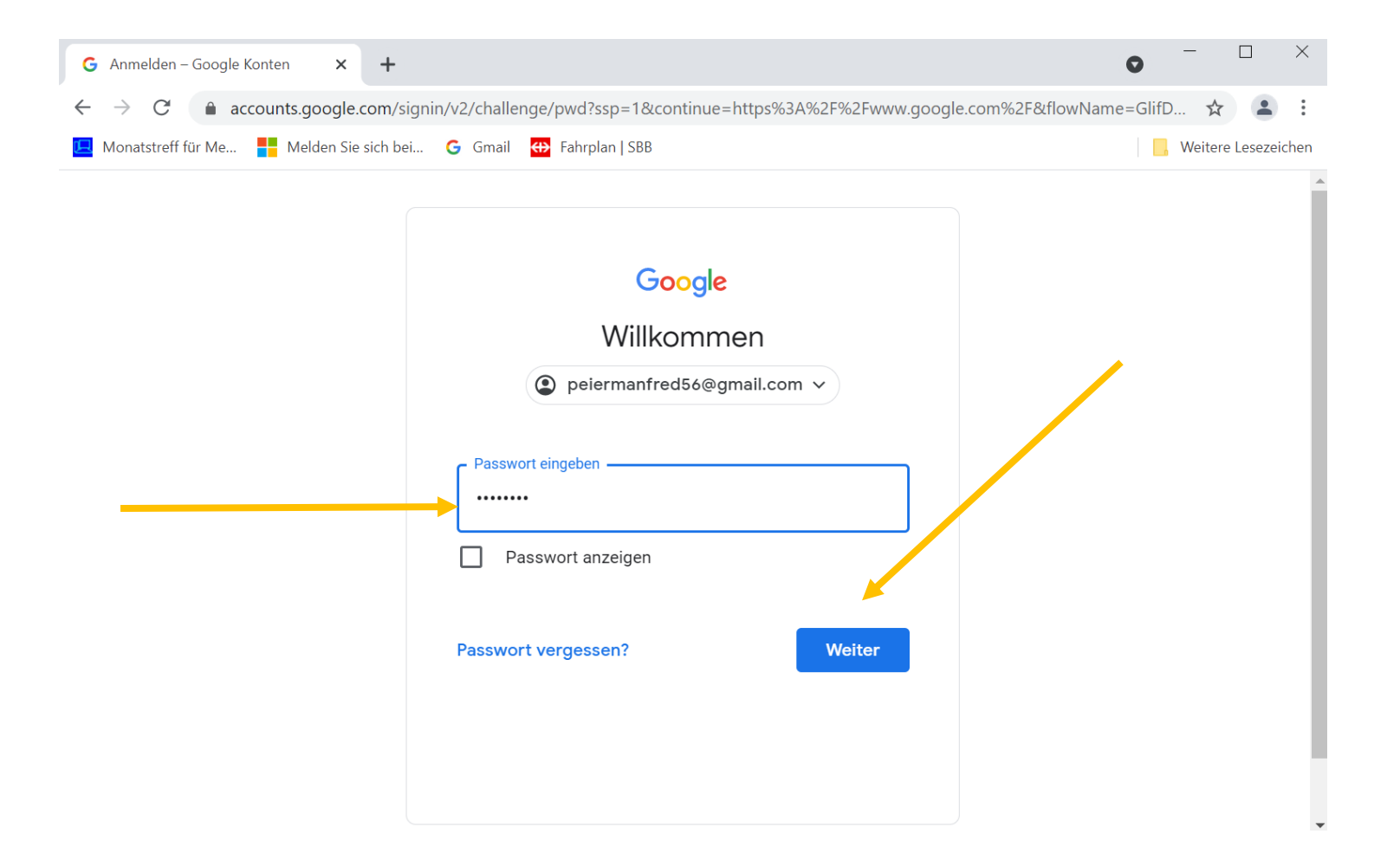

# Allfällige Meldungen bestätigen oder ergänzen (meistens Handynummer)

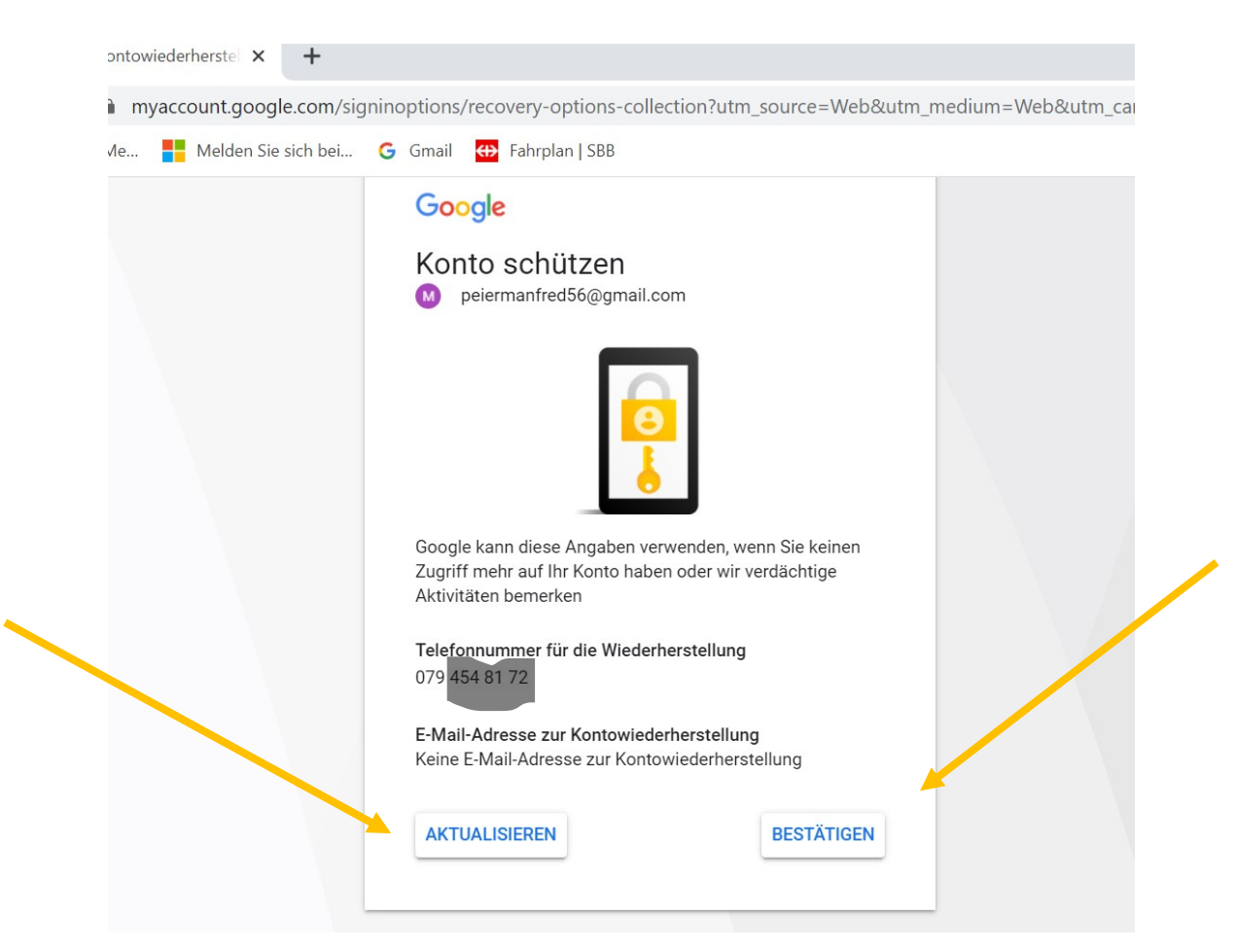

### Ja bitte wählen und alles ist fertig!

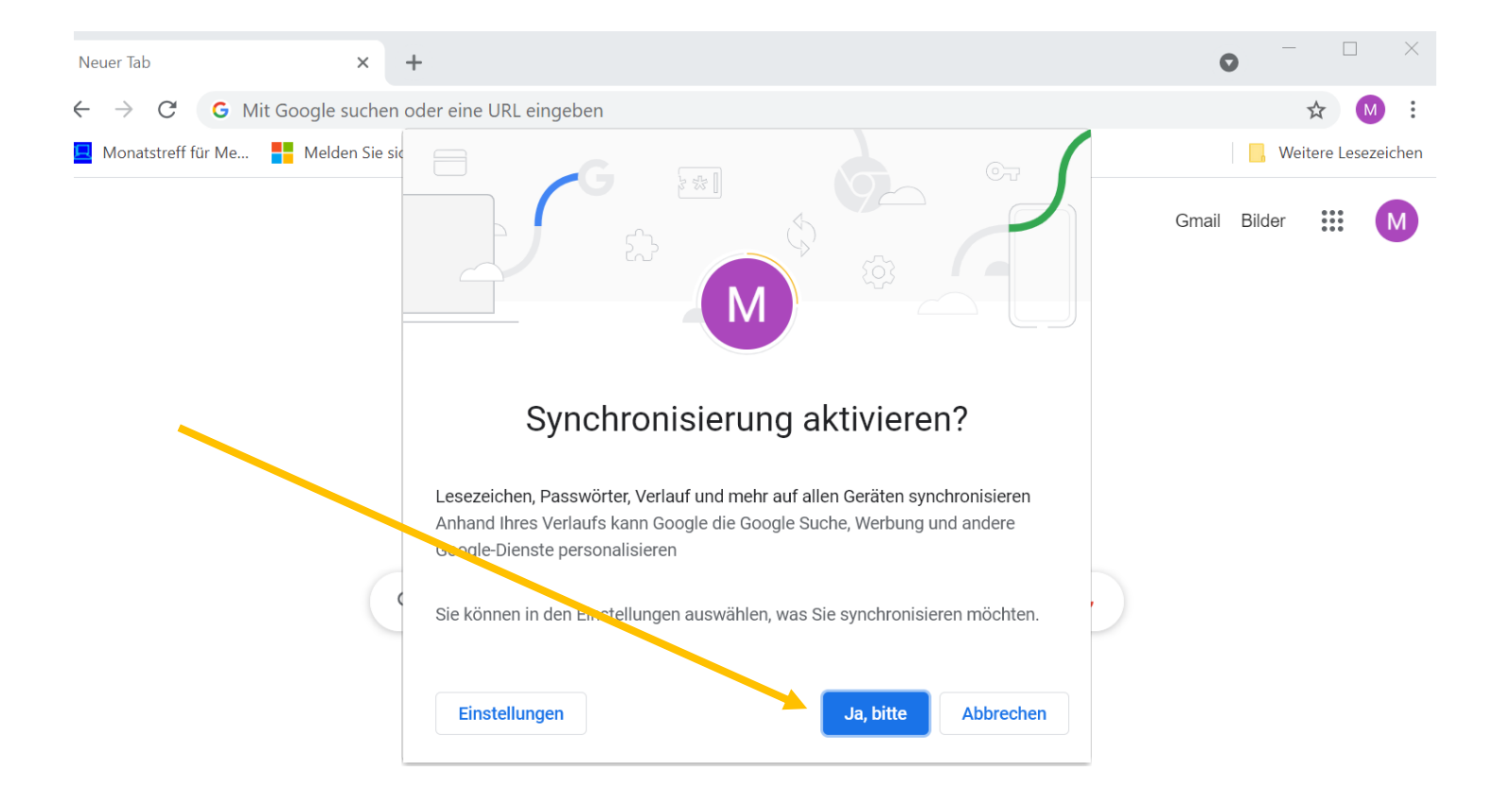

🖍 Anpassen

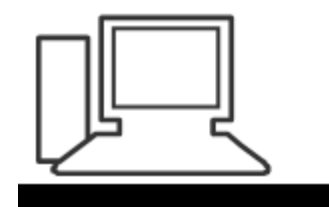

www.computeria-olten.ch Monatstreff für Menschen ab 50

Merkblatt 175 c

# Synchronisation Edge

Mai 2021 Manfred Peier

### Warum?

- Wenn man mehrere Geräte hat, findet man überall die gleichen Lesezeichen
- Bei einer Neuinstallation kann man die Einstellungen schnell wieder herstellen

# Die Anmeldung erfolgt über das Microsoftkonto!

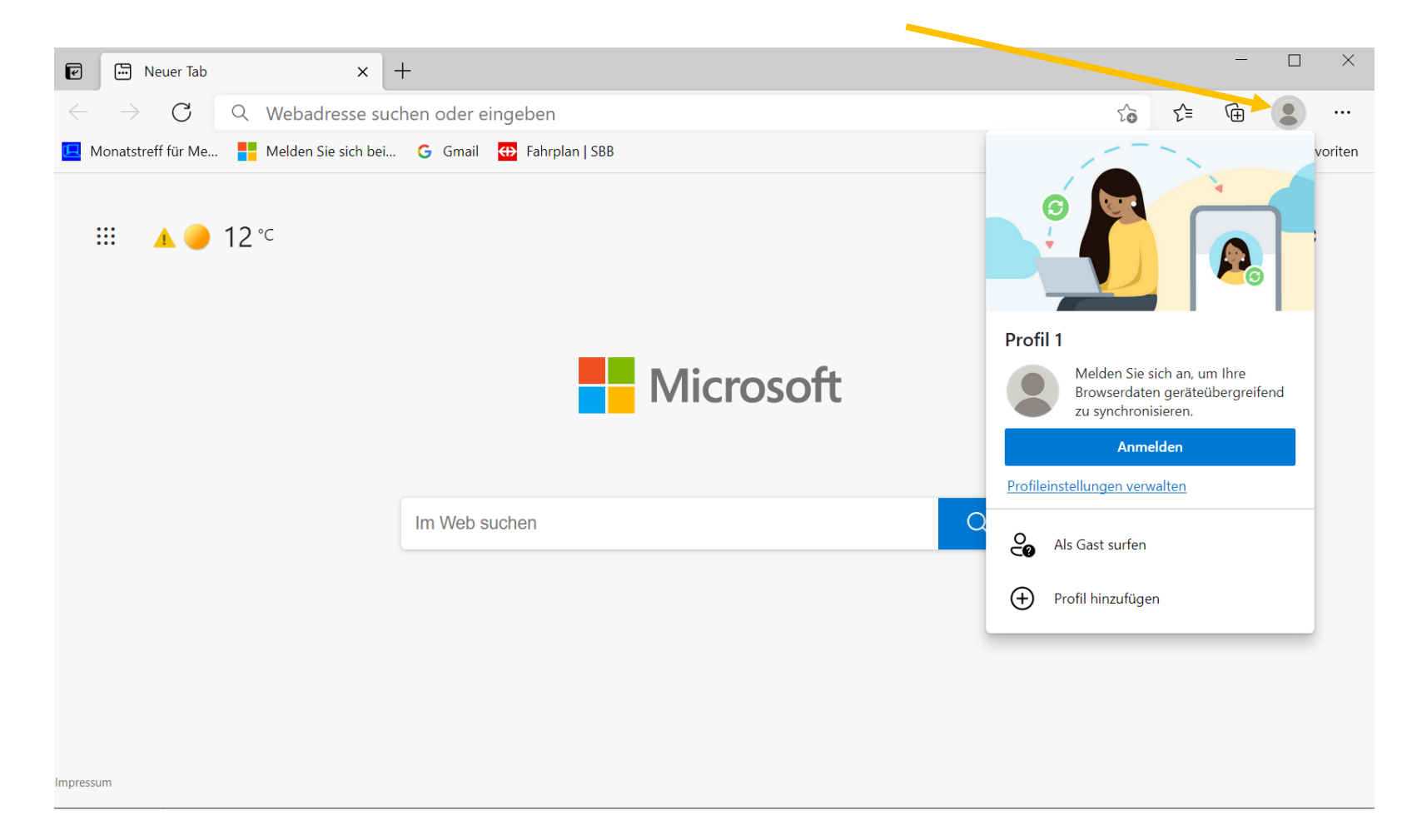

## Anmeldung wählen

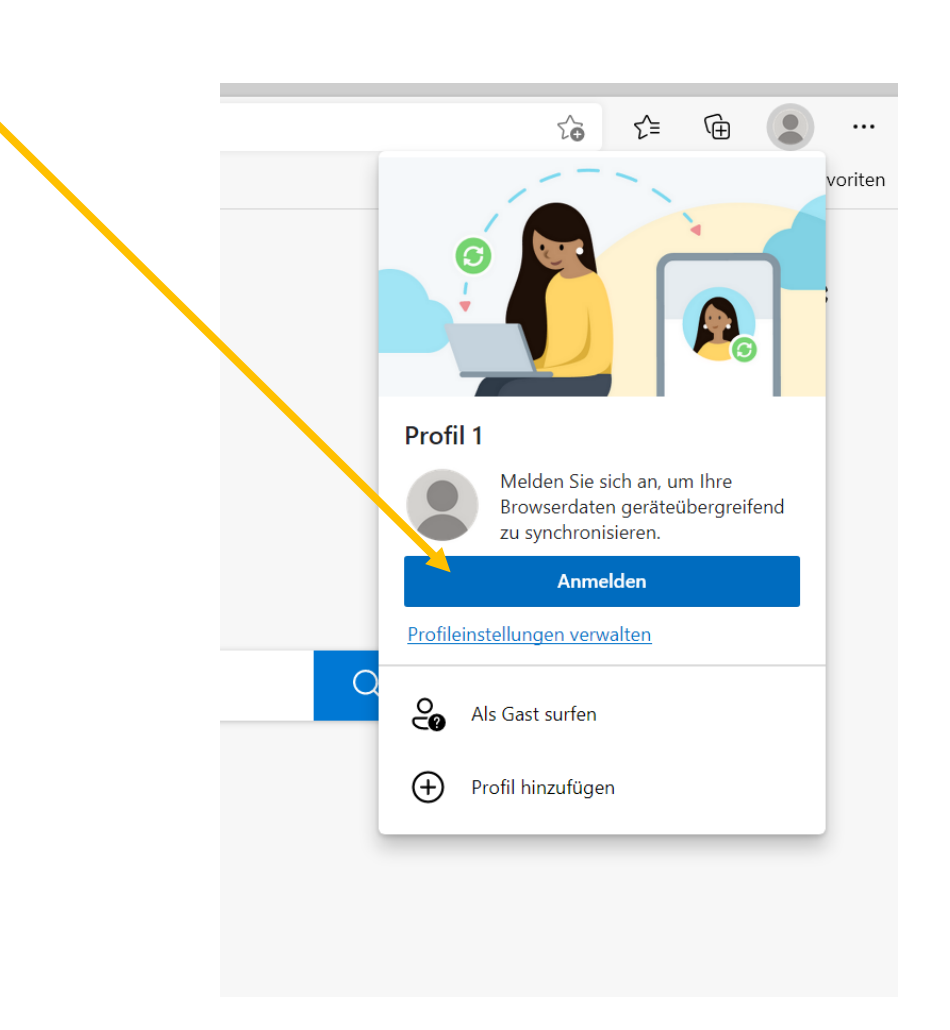

# Microsoftkonto eingeben (auch Passwort bereit halten)

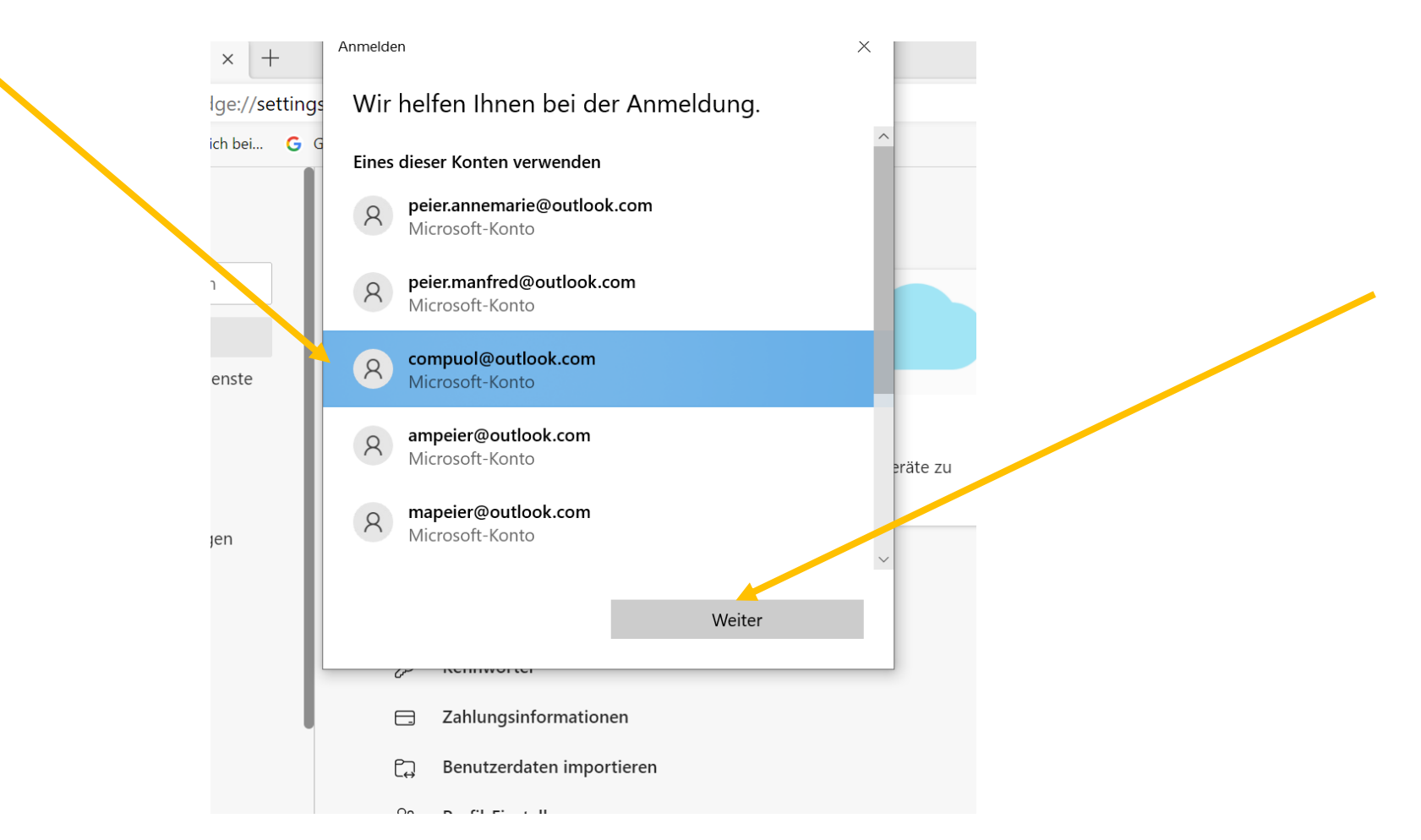

# Synchronisieren wählen

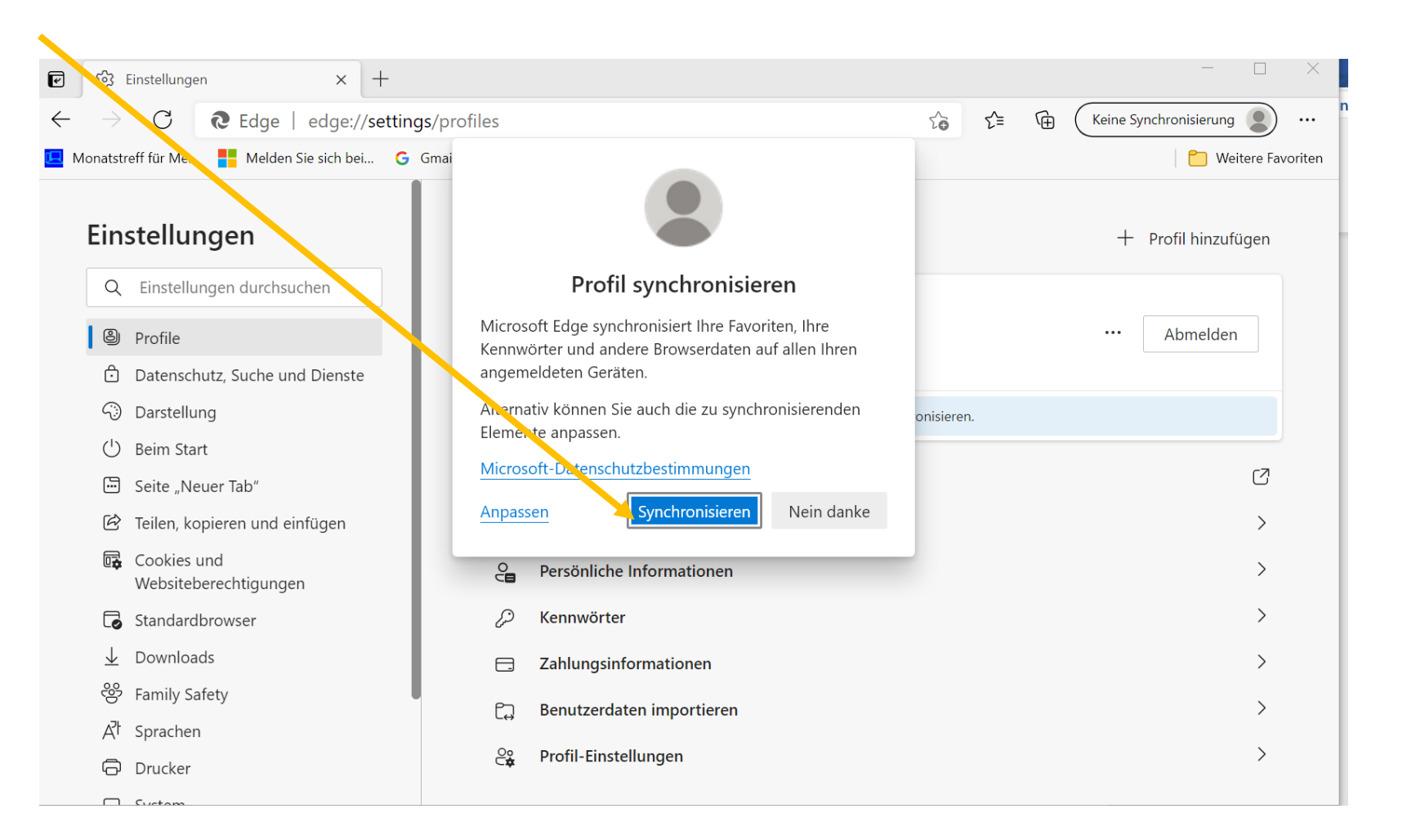

# Synchronisierung ist aktiviert

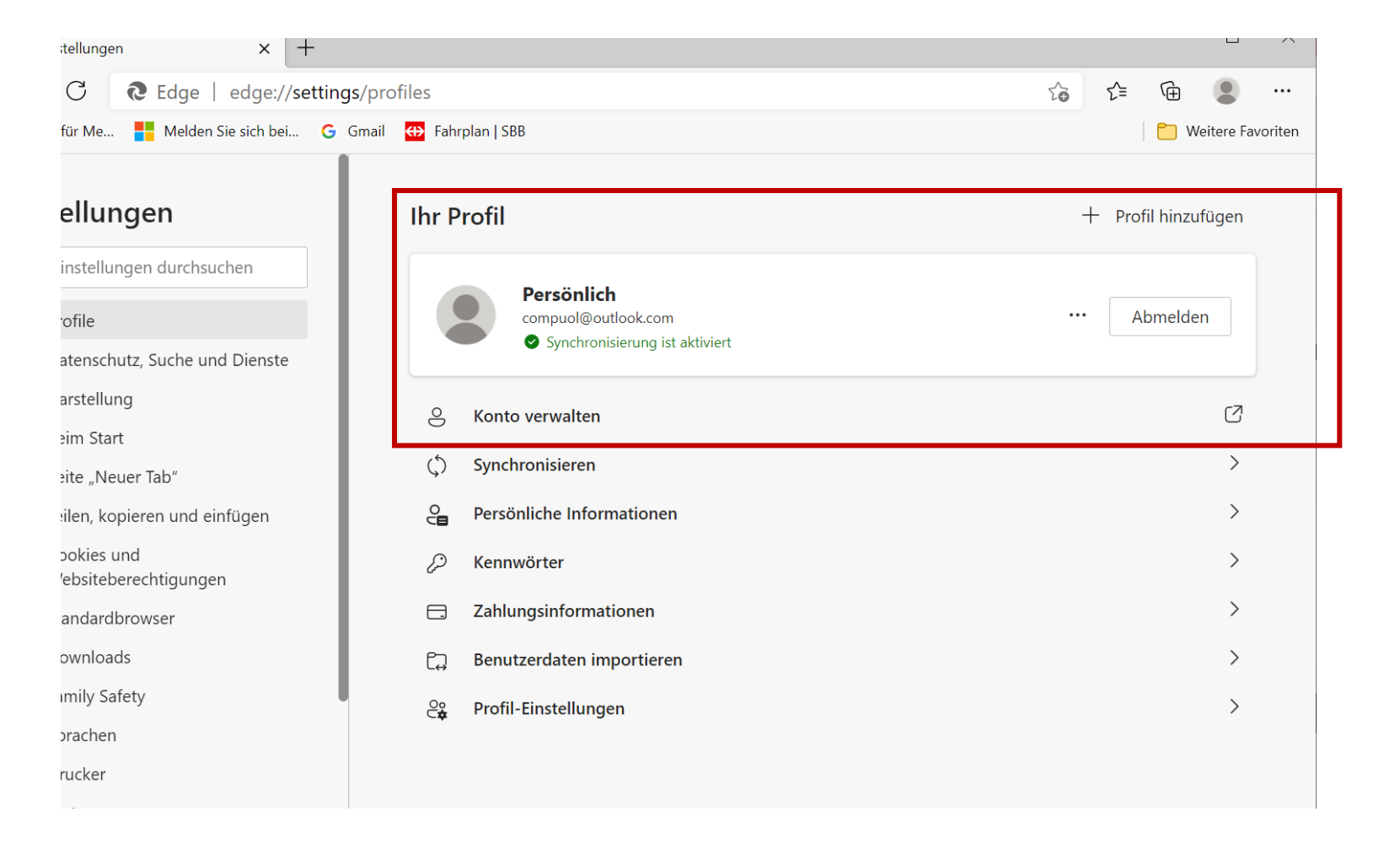